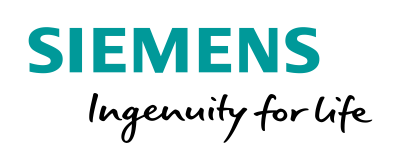

Industry Online Support

NEWS

# **Function Block for Monitoring 24V Load Circuits**

SITOP PSE200U, STEP 7 V5.5

https://support.industry.siemens.com/cs/ww/en/view/61450284

Siemens Industry Online Support

ale-

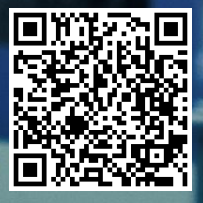

## Warranty and Liability

#### Note

The Application Examples are not binding and do not claim to be complete regarding the circuits shown, equipping and any eventuality. The Application Examples do not represent customer-specific solutions. They are only intended to provide support for typical applications. You are responsible for ensuring that the described products are used correctly. These Application Examples do not relieve you of the responsibility to use safe practices in application, installation, operation and maintenance. When using these Application Examples, you recognize that we cannot be made liable for any damage/claims beyond the liability clause described. We reserve the right to make changes to these Application Examples at any time without prior notice.

If there are any deviations between the recommendations provided in these Application Examples and other Siemens publications – e.g. Catalogs – the contents of the other documents have priority.

We do not accept any liability for the information contained in this document. Any claims against us – based on whatever legal reason – resulting from the use of the examples, information, programs, engineering and performance data etc., described in this Application Example shall be excluded. Such an exclusion shall not apply in the case of mandatory liability, e.g. under the German Product Liability Act ("Produkthaftungsgesetz"), in case of intent, gross negligence, or injury of life, body or health, guarantee for the quality of a product, fraudulent concealment of a deficiency or breach of a condition which goes to the root of the contract ("wesentliche Vertragspflichten"). The damages for a breach of a substantial contractual obligation are, however, limited to the foreseeable damage, typical for the type of contract, except in the event of intent or gross negligence or injury to life, body or health. The above provisions do not imply a change of the burden of proof to your detriment.

Any form of duplication or distribution of these Application Examples or excerpts hereof is prohibited without the expressed consent of the Siemens AG.

Security information

Siemens provides products and solutions with industrial security functions that support the secure operation of plants, systems, machines and networks. In order to protect plants, systems, machines and networks against cyber threats, it is necessary to implement – and continuously maintain – a holistic, state-of-the-art industrial security concept. Siemens' products and solutions only form one element of such a concept.

Customer is responsible to prevent unauthorized access to its plants, systems, machines and networks. Systems, machines and components should only be connected to the enterprise network or the internet if and to the extent necessary and with appropriate security measures (e.g. use of firewalls and network segmentation) in place.

Additionally, Siemens' guidance on appropriate security measures should be taken into account. For more information about industrial security, please visit <u>http://www.siemens.com/industrialsecurity</u>.

Siemens' products and solutions undergo continuous development to make them more secure. Siemens strongly recommends to apply product updates as soon as available and to always use the latest product versions. Use of product versions that are no longer supported, and failure to apply latest updates may increase customer's exposure to cyber threats.

To stay informed about product updates, subscribe to the Siemens Industrial Security RSS Feed under <u>http://www.siemens.com/industrialsecurity</u>.

## **Table of Contents**

| Warr | Warranty and Liability                                                  |                                                                                                    |                                              |  |  |
|------|-------------------------------------------------------------------------|----------------------------------------------------------------------------------------------------|----------------------------------------------|--|--|
| 1    | Introdu                                                                 | ction                                                                                                    | 4                                            |  |  |
|      | 1.1<br>1.2<br>1.2.1<br>1.2.2<br>1.2.3<br>1.2.4<br>1.2.5<br>1.2.6<br>1.3 | Overview<br>Mode of operation<br>Application with S7-300/S7-400<br>Workflow<br>Signal trend of the status output (S)<br>Functional sequences of the "LSitop_PseDiag" function block<br>Internally used system functions for S7-300/S7-400 CPUs<br>Mode of operation of the selectivity module.<br>Components used | 4<br>5<br>6<br>6<br>7<br>8<br>9<br>. 10      |  |  |
| 2    | Engine                                                                  | ering                                                                                                    | . 11                                         |  |  |
|      | 2.1<br>2.2<br>2.2.1<br>2.2.2<br>2.2.3<br>2.3                            | Interface description<br>Integration into the user project<br>Integrating the library blocks into the STEP 7 project<br>Downloading the library blocks to the S7-CPU<br>Updating the library<br>Error handling                                                                                                    | . 11<br>. 13<br>. 13<br>. 16<br>. 18<br>. 21 |  |  |
| 3    | Append                                                                  | lix                                                                                                    | . 23                                         |  |  |
|      | 3.1<br>3.2<br>3.3                                                       | Service and Support<br>Links and Literatur<br>Change documentation                                                                                                    | . 23<br>. 24<br>. 24                         |  |  |

## 1 Introduction

### 1.1 Overview

The SITOP PSE200U electronic selectivity module is designed to be connected to a controlled 24V DC power supply with up to 40 A output current. The selectivity module splits the 24 V DC output voltage generated by a controlled power supply between four load circuits. For each output, the rated current can be set individually with a potentiometer in the range from 0.5 A to 3A or from 3 A to 10A, respectively, depending on the type. If the rated current exceeds these values, the output will be disabled after a certain period of time and can be re-enabled using buttons on the selectivity module or via remote reset after a certain waiting time has elapsed.

### 1.2 Mode of operation

The status output (S) of the selectivity module supplies a signal that serially codes the state of the 4 load circuits.

The signal of status output (S) of the S7-CPU is read and evaluated via a digital input. This allows you to monitor the status of outputs 1 to 4 via the application program of the S7-CPU.

The S7-CPU detects, whether the consumer connected to output 1, e.g, a motor, has produced an overload.

The S7 CPU detects, whether the consumer connected to output 2, e.g., a light, has produced a short-circuit.

### 1.2.1 Application with S7-300/S7-400

The following figure shows the monitoring of 24V load circuits by the selectivity module SITOP PSE200U and S7-300/S7-400 CPU. Figure 1-1

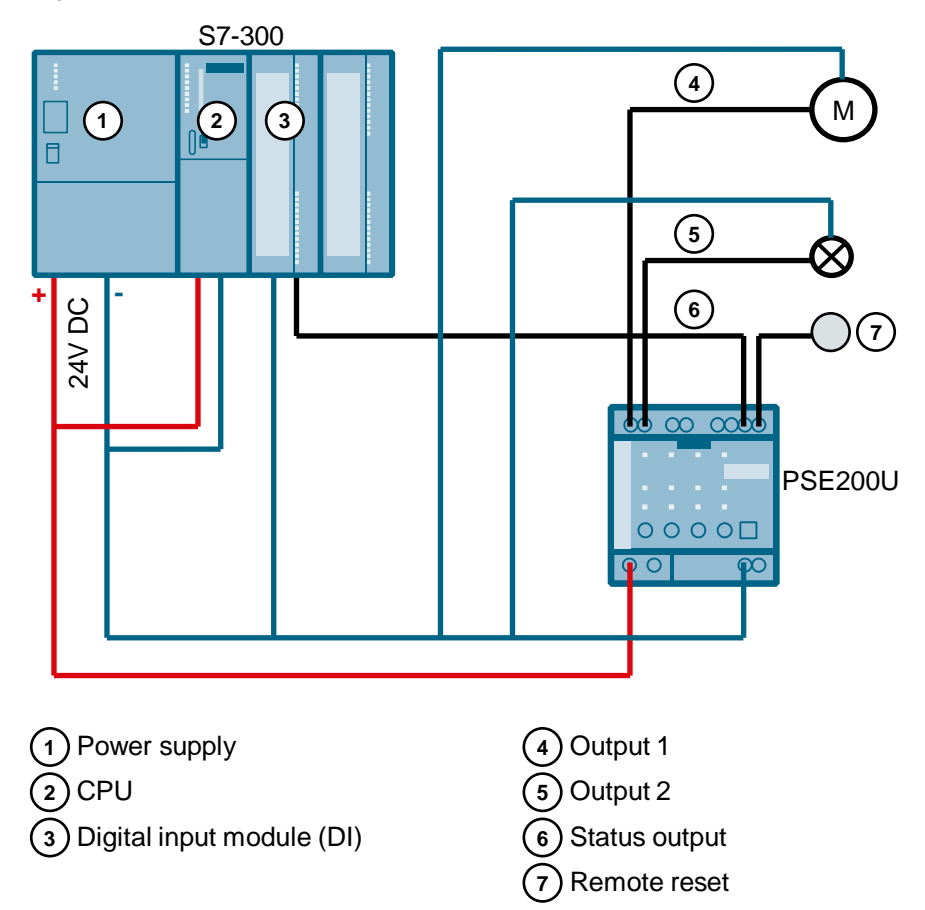

### 1.2.2 Workflow

The LSitop library supplies the "LSitop\_PseDiag" function for S7-300/S7-400 CPUs. Call the "LSitop\_PseDiag" function block in the user program of the S7-CPU in order to evaluate the signal of the status output (S). The "LSitop\_PseDiag" function block reads the signal of the status output (S) via an input and displays the state of the four outputs of the selectivity module on its output.

Figure 1-2

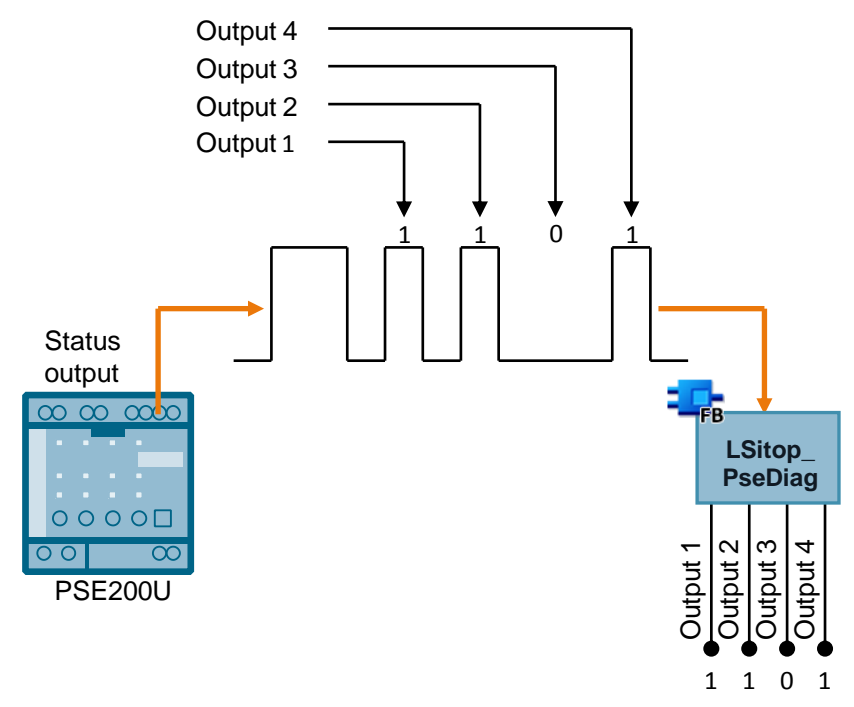

### **1.2.3** Signal trend of the status output (S)

Figure 1-3 shows the signal trend of the status output (S). A message of the signal consists of one start bit and four channel bits that are separated each by a pause bit. The start bit is always "1" and the pause bits are always "0". The channel bits signal the state of the outputs 1 thru 4.

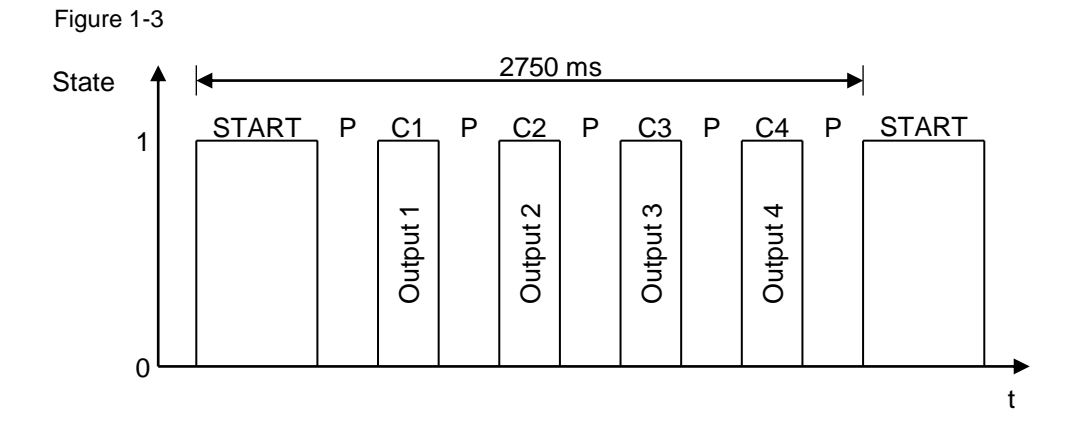

### 1.2.4 Functional sequences of the "LSitop\_PseDiag" function block

Figure 1-4 shows the graphic representation of the functional sequence of the "LSitop\_PseDiag" function block.

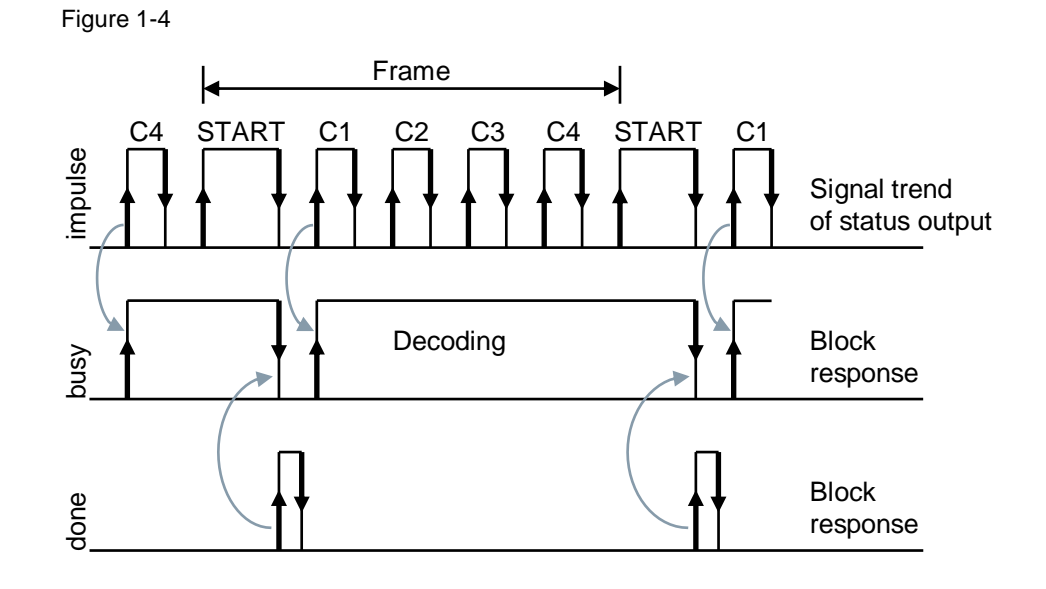

© Siemens AG 2017 All rights reserved

### 1.2.5 Internally used system functions for S7-300/S7-400 CPUs

For the S7-300/S7-400 CPUs the following instructions are called internally in the "LSitop\_PseDiag" function block:

- TIME\_TCK (SFC 64): The TIME\_TCK (SFC 64) system function reads the system time from the CPU. The system time is a time counter that counts from 0 to max. 2147483647ms. If an overflow occurs, counting is started again at "0". The time grid and the precision of the system time is 1ms. The system time is used in the "LSitop\_PseDiag" function block to calculate the cycle time as well as the length of the pulses and pauses. The TIME\_TCK (SFC 64) system function can be found in the standard library in the" System Function Blocks > Blocks" folder:
- TON (SFB 4): The TON (SFB 4) system function block is used to generate a switch-on delay. The switch-on delay is used for the generation of the error messages in the "LSitop\_PseDiag" function block.
   The TON (SFB 4) system function can be found in the standard library in the" System Function Blocks > Blocks" folder:

### **Comparing time values**

To calculate the cycle time and the length of the pulses and pauses, the read system time must be higher than the time read and saved in the last cycle. This means that relational expressions are used in the function block to compare for higher values of the contents of two variables of TIME data type.

### **Calculating cycle time**

To calculate the cycle time, the system time read in every cycle is saved and subtracted from the newly read system in the next cycle. The cycle time may be max. 100 ms so that each pulse can be detected in the signal trend of the status output (S). If the cycle time exceeds 100 ms, the "LSitop\_PseDiag" function block will output an error with the value 16#8001 on the "status" output.

#### Calculating the length of a pulse

In order to calculate the length of a pulse, the system time is read and saved when a positive edge is detected on the "impulse" input. When a negative edge is subsequently detected, the system time is read and saved again. The system time saved for a positive edge is subtracted from the saved system time for a negative edge.

#### Calculating the length of a pause

In order to calculate the length of a pause, the system time is read and saved when a negative edge is detected on the "impulse" input. When a positive edge is subsequently detected, the system time is read and saved again. The system time saved for a negative edge is subtracted from the saved system time for a positive edge.

### 1.2.6 Mode of operation of the selectivity module

A multi-color LED display at the device front indicates the operating state of the related outputs.

Table 1-1 shows which mode has the effect that outputs 1 to 4 to switch to state 0 or 1, respectively, during the signal trend of the status output (S).

| Tab | ble | 1 | -1 |
|-----|-----|---|----|
|     |     | • |    |

| LED displays     | Mode                                                                                                    | Status output 1 to 4                                                                                                    |  |
|------------------|----------------------------------------------------------------------------------------------------|----------------------------------------------------------------------------------------------------|--|
| off              | <ul> <li>All LED displays:</li> <li>Supply voltage missing</li> <li>Start-up of the device: Once the start-up of the device is accomplished, the outputs will be switched on whilst considering the set connect delay.</li> </ul> | During startup or when the<br>supply voltage is missing<br>there will be no signaling on<br>the status output. The status<br>is continuously 0. |  |
|                  | <ul><li>LED display of individual output:</li><li>Output defective (internal fuse has tripped)</li></ul>                                                                                                    | 0                                                                                                    |  |
| Lights up green  | Normal operation, output connected                                                                                                    | 1                                                                                                    |  |
| Flashing green   | Overload on output: Output current<br>101 to 150% of response threshold<br>(admissible for 5s)                                                                                                    | 1                                                                                                    |  |
| Lights up red    | Output switched off due to overload                                                                                                    | 0                                                                                                    |  |
| Flashing red     | Output ready for reset of automatic<br>switch-off by clicking the button on the<br>selectivity module or the remote reset<br>(effective for all automatically<br>switched off outputs)                                            | 0                                                                                                    |  |
| Flashing orange  | Output manually switched off by<br>clicking a button on the selectivity<br>module: The state is saved when the<br>device is switched off and can only be<br>reset by pressing the button again.                                   | 0                                                                                                    |  |
| Red chaser light | Excessive temperature of device:<br>Once the excessive temperature has<br>cooled down, the outputs can be<br>switched on again.                                                                                                   | 0                                                                                                    |  |

### 1.3 Components used

This application example was created with the following hardware and software components:

Table 1-2

| Component                                                                 | Numbe<br>r | Article number     | Alternative                                                                                                 |
|---------------------------------------------------------------------------|------------|--------------------|----------------------------------------------------------------------------------------------------|
| SITOP PSE200U 3A with<br>single-channel signaling<br>(selectivity module) | 1          | 6EP1961-2BA31      | <ul> <li>SITOP PSE200U<br/>10A, article number:<br/>6EP961-2BA41</li> </ul>                                 |
|                                                                           |            |                    | <ul> <li>SITOP PSE200U 3A<br/>NEC Class 2, article<br/>number:<br/>6EP961-2BA51<br/>6EP961-2BA61</li> </ul> |
| S7-CPU                                                                    | 1          | 6ES7315-2EH14-0AB0 | <ul> <li>Any S7-300/S7-400<br/>CPU</li> </ul>                                                               |
|                                                                           |            |                    | <ul> <li>IM 151-8(F) PN/DP<br/>CPU</li> </ul>                                                               |
|                                                                           |            |                    | <ul> <li>IM 154-8(F/FX)<br/>PN/DP CPU</li> </ul>                                                            |
| DI 8/DO 8x24VDC/0.5A                                                      | 1          | 6ES7323-1BH01-0AA0 | Other digital input<br>modules and digital<br>output modules                                                |
| STEP 7 V5.5 SP4                                                           | 1          | 6ES7810-4CC10-0YA5 | For the configuration of<br>the S7-CPU you require<br>STEP 7 V5.5 SP4 or<br>higher.                         |

## 2 Engineering

### 2.1 Interface description

The "LSitop\_PseDiag" function blocks reads the status output (S) via the "impulse" input of the selectivity module in order to evaluate the signal trend of the status output (S) and to display the state of outputs 1 to 4 on the "channelState" output.

Figure 2-1 shows the call of the "LSitop\_PseDiag" function block in the user program.

Call the "LSitop\_PseDiag" function block in the user program of the S7-CPU cyclically in OB1 or in an interrupt OB with max. 100 ms.

The cycle time may be max. 100 ms so that each pulse is detected in the signal trend of the status output (S).

**Note** If the cycle time exceeds 100 ms, the "LSitop\_PseDiag" function block will output an error with the value 16#8001 on the "status" output.

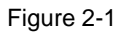

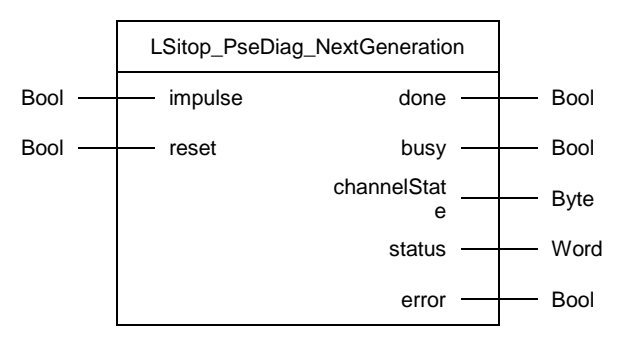

The following table shows the parameters of the "LSitop\_PseDiag" function block. Table 2-1

| Name    | P<br>type | Data<br>type | Comment                                                                                                    |
|---------|-----------|--------------|----------------------------------------------------------------------------------------------------|
| impulse | IN        | Bool         | Input via which the signal of the status output of the selectivity module is read.<br>Figure 1-3 shows the signal trend of the status output (S). |
| reset   | IN        | Bool         | A reset is tripped on positive edge. All parameters (static variables and outputs of the "LSitop_PseDiag" function block) are reset.              |

| Name         | P<br>type | Data<br>type | Comment                                                                                                    |  |
|--------------|-----------|--------------|----------------------------------------------------------------------------------------------------|--|
| done         | OUT       | Bool         | <ul> <li>done = 1: A frame was evaluated completely and without error. The state of outputs 1 to 4 of the selectivity module is displayed on the "channelState" output. The data of the "channelState" output can be accepted. The value done = 1 is set for one cycle.</li> <li>done = 0: Frame evaluation is running or no signal detected on "impulse" input.</li> </ul>                                                                                                    |  |
| busy         | OUT       | Bool         | busy = 1: Function block "LSitop_PseDiag" is active<br>busy = 0: If done = 1 a frame was evaluated completely<br>and without error. The state of outputs 1 to 4 of the<br>selectivity module is displayed on the "channelState"<br>output. The data of the "channelState" output can be<br>accepted.                                                                                                    |  |
| channelState | OUT       | Byte         | Status of outputs 1 to 4<br>Bit $0 = 1$ if output 1 has status 0<br>Bit $0 = 0$ if output 1 has status 1<br>Bit $1 = 1$ if output 2 has status 0<br>Bit $1 = 0$ if output 2 has status 1<br>Bit $2 = 1$ if output 3 has status 0<br>Bit $2 = 0$ if output 3 has status 1<br>Bit $3 = 1$ if output 4 has status 0<br>Bit $3 = 0$ if output 4 has status 1<br>Bit 4: not assigned<br>Bit 5: not assigned<br>Bit 6: not assigned<br>Bit 7: not assigned<br>Table 1-1 gives an overview of the modes and the status<br>of outputs 1 to 4. |  |
| status       | OUT       | Word         | Status indication:<br>If error = 1 the error code for one cycle is displayed on<br>the "status" output.<br>If error = 0 the value 16#0000 is displayed at the "status"<br>output.                                                                                                    |  |
| error        | OUT       | Bool         | <ul> <li>error = 1: An error occurred during the execution of the routine. The value error = 1 is set for one cycle.</li> <li>error = 0: no error</li> </ul>                                                                                                    |  |

#### Note

The instance DB of the "LSitop\_PseDiag" function block is generated when the "LSitop\_PseDiag" function block is called up. For each call of the "LSitop\_PseDiag" function block you require an independent instance DB. The "LSitop\_PseDiag" function block must not be called up more than once with the same instance DB.

#### **Status indication**

| Tab | le | 2-2 |  |
|-----|----|-----|--|
|     |    |     |  |

| Value on the<br>"status" output | Meaning                                                                      | Remedy/note                                                                                                    |
|---------------------------------|------------------------------------------------------------------------------|----------------------------------------------------------------------------------------------------|
| 16#8001                         | 100 ms cycle time<br>exceeded                                                | Call the "LSitop_PseDiag" function<br>block with max. 100 ms.                                                                                                    |
| 16#8002                         | No signal change was<br>detected on the "impulse"<br>input for at least 6 s. | <ul> <li>Check whether the status output<br/>(S) of the selectivity module is<br/>connected to the digital input.</li> <li>Check whether you specified the<br/>correct digital input on the<br/>"impulse" input.</li> <li>Check if the power supply is<br/>connected to the selectivity<br/>module.</li> </ul> |

### 2.2 Integration into the user project

Below, you will find the steps necessary for opening the LSitop library in STEP 7 and how to integrate it in your STEP 7 project. After the integration process is complete you can make use of the function blocks of the LSitop library.

**Note** In the following section it is assumed that a STEP 7 project has been created.

- 1. The library is available on the HTML page from which you downloaded this document. Save the "61450284\_PSE200U\_STEP7\_V5\_LIB\_V23.zip" library on your hard drive.
- 2. Unzip the library.
- 3. Open the SIMATIC Manager.
- 4. Select the menu "File > Open".
- 5. Select the LSitop library in the "Library" tab and click the "OK" button to open the LSitop library.

### 2.2.1 Integrating the library blocks into the STEP 7 project

- 1. Once you have opened the LSitop library, open your STEP 7 project.
- 2. Copy the blocks of the LSitop library into your STEP 7 project. To do so, select all the blocks in the library's block folder and move it into the block folder of your STEP 7 project using drag-and-drop.

| SIMATIC Manager - LSitop                                |                                |                 | 🛃 SIMATIC Manager - LSitop |                     |  |  |  |  |  |
|---------------------------------------------------------|--------------------------------|-----------------|----------------------------|---------------------|--|--|--|--|--|
| File Edit Insert PLC View Options Window Help           |                                |                 |                            |                     |  |  |  |  |  |
| 🗅 😅 🔐 🛲 👗 ங 💼 📥 🔍 🖳 🛬 🗄 🏢 🔁 🔄 (No Filter> 💽 🎐 💥 🍘 🖷 🗖 📢 |                                |                 |                            |                     |  |  |  |  |  |
| PSE200U D:\02_Projects\Pse200u                          | Elsitop D:\02_Projects\Bibliot | heken\LSitop_V5 |                            |                     |  |  |  |  |  |
| E-B PSE200U                                             | ⊡ 📚 LSitop                     | Object name     | Symbolic name              | Created in language |  |  |  |  |  |
| SIMATIC 315                                             | E Grogram                      | 🚍 FB50          | LSitop_PseDiag             | SCL                 |  |  |  |  |  |
| E- CPU 315-2 PN/DP                                      | Sources                        | 🚰 SFB4          | TON                        | STL                 |  |  |  |  |  |
|                                                         |                                | 🕞 SFC64         | TIME_TCK                   | STL                 |  |  |  |  |  |
| Blocks                                                  |                                |                 |                            |                     |  |  |  |  |  |

3. Create the OB1 organization block. Open it and move the "LSitop\_PseDiag" function block into any network via drag-and-drop.

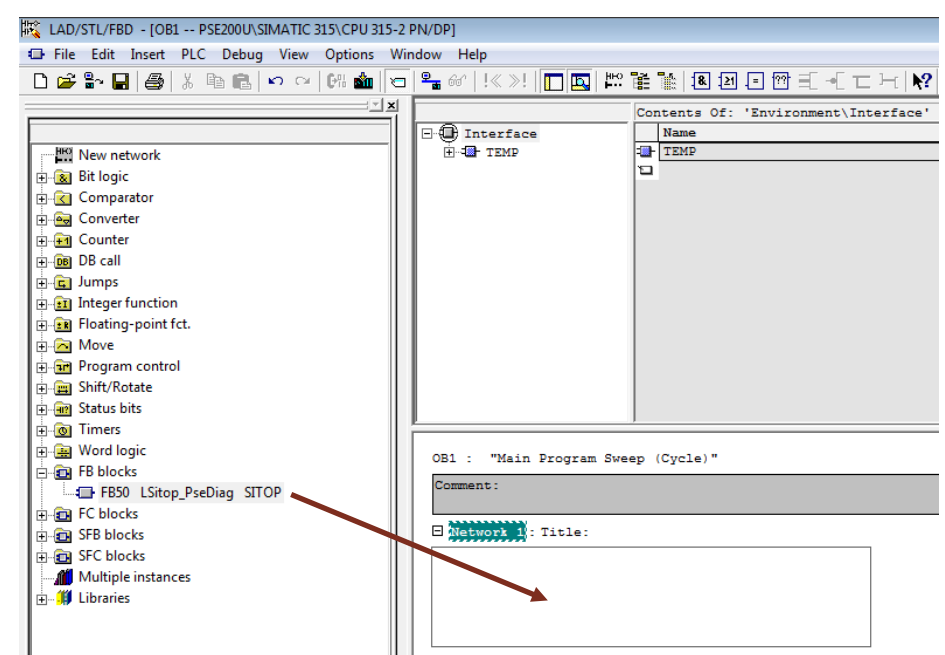

4. Select the related instance data block. If the instance data block does not exist, it has to be generated.

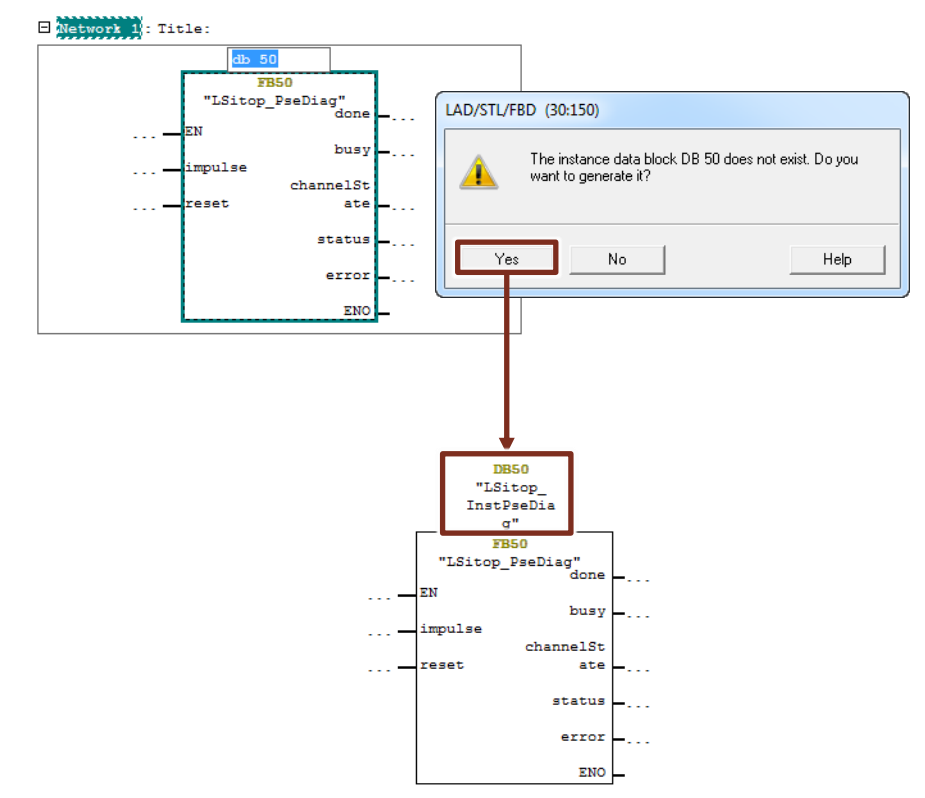

5. Right-click the new instance data block in the program block folder, and select the option "Object Properties" from the context menu to open the properties dialog box of the instance data block.

6. Enable the "Non Retain" option in the "General - Part 2" tab to overwrite the instance DB with the initial values on CPU restart.

| perties - Instance data block for FB    | 50                    |
|-----------------------------------------|-----------------------|
| General - Part 1 General - Part 2 Calls | Attributes            |
| Name (Header):                          | Version (Header): 0.0 |
| Family: SITOP                           | Author: DFCS          |
| Lengths                                 |                       |
| Local Data:                             |                       |
| Data:                                   | 180 bytes             |
| Load Memory Requirement:                | 418 bytes             |
| Work Memory Requirement:                | 216 bytes             |
| DB is write-protected in the PLC        | Standard block        |
| Know-how protection                     | Unlinked              |
| ▼ Non Retain                            | Block read-only       |
| ОК                                      | Cancel Help           |

7. Assign values to all the necessary formal parameters.

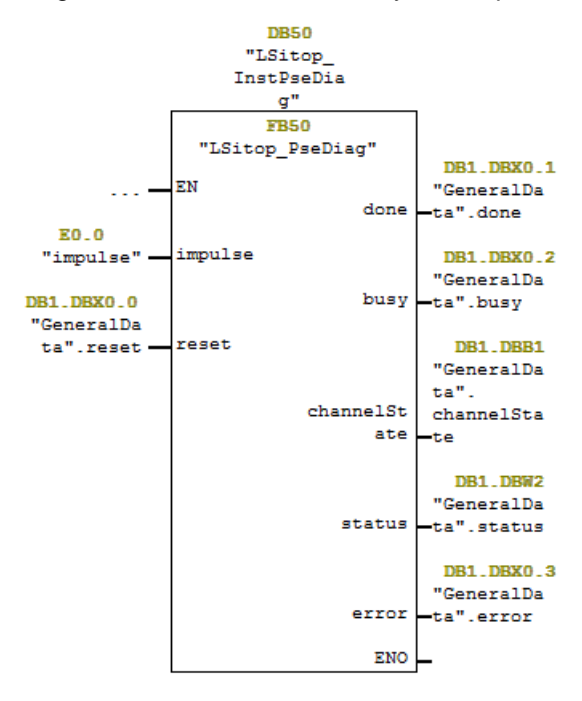

8. Save and close the organization block OB1.

### 2.2.2 Downloading the library blocks to the S7-CPU

Below you will find the steps necessary to download all the blocks of your application program to the S7-CPU.

### Downloading via TCP/IP

If your S7-CPU has an integrated PROFINET interface or your S7 station includes an Industrial Ethernet CP, you can download the library blocks to the S7-CPU via TCP/IP.

- 1. Make sure that your PG/PC and the S7-CPU are connected to the same subnet.
- 2. Select the "Options > Set PC/PG Interface" menu in the SIMATIC Manager in order to set the PG/PC interface to TCP/IP.

| Set PG/PC Interface                                                       | ×                       |  |  |  |  |
|---------------------------------------------------------------------------|-------------------------|--|--|--|--|
| Access Path LLDP / DCP PNIO Adapter Info                                  |                         |  |  |  |  |
| Access Point of the Application:                                          |                         |  |  |  |  |
| S7ONLINE (STEP 7)> Intel(R) 82579LM                                       | Gigabit Network Conne 💌 |  |  |  |  |
| (Standard for STEP 7)                                                     |                         |  |  |  |  |
| Interface Parameter Assignment Used:                                      |                         |  |  |  |  |
| Intel(R) 82579LM Gigabit Network Connect                                  | Properties              |  |  |  |  |
| 🕮 Intel(R) 82574L Gigabit Network Co 🔺                                    | Diagnostics             |  |  |  |  |
| Intel(R) 82574L Gigabit Network Co                                        | Conr                    |  |  |  |  |
| Intel(R) 82579LM Gigabit Network C                                        |                         |  |  |  |  |
|                                                                           | Delete                  |  |  |  |  |
| (Parameter assignment of your NDIS-CP<br>with TCP/IP protocol (RFC-1006)) |                         |  |  |  |  |
|                                                                           |                         |  |  |  |  |
| ОК                                                                        | Cancel Help             |  |  |  |  |

3. Select the S7 station and select the "PLC > Download" menu in order to load the whole project to your CPU.

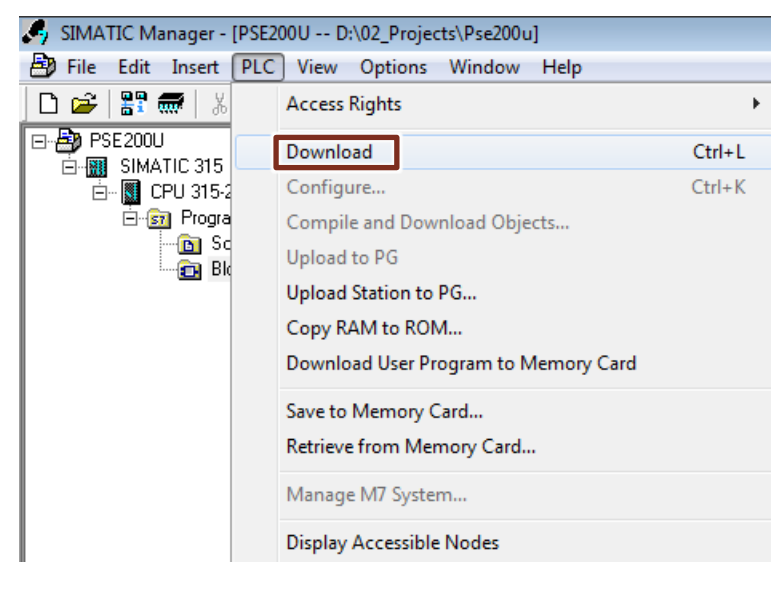

#### **Downloading via MPI**

You can also download the blocks to the S7-300/S7-400 via the MPI or MPI/DP interface.

- 1. Connect the PC/PG to the MPI or MPI/DP interface of the S7-300/S7-400 CPU using a PROFIBUS bus cable or an MPI cable.
- 2. Select the "Options > Set PC/PG Interface" menu in the SIMATIC Manager in order to set the PG/PC interface to MPI.
- 3. Set the appropriate access path, for example, CP5711.MPI in the "Set PG/PC Interface" dialog box. Apply the settings with "OK".

| Set PG/PC Interface                                                                                                    | ×                                  |
|----------------------------------------------------------------------------------------------------|------------------------------------|
| Access Path LLDP / DCP PNIO Adapter Inf<br>Access Point of the Application:<br>S7ONLINE (STEP 7) -> CP5711.MPI.1<br>(Standard for STEP 7)                                                                                                 | fo                                 |
| Interface Parameter Assignment Used:<br>CP5711.MPI.1<br>CP5711.FWL.1<br>CP5711 FWL FAST_LOAD.1<br>CP5711.MPI.1<br>CP5711.PROFIBUS.1 <active><br/>(Configuration of your Communications<br/>Processor CP 5711 for an MPI-Network)</active> | Properties Diagnostics Copy Delete |
| ок                                                                                                    | Cancel Help                        |

4. Select the S7 station and select the "PLC > Download" menu in order to load the whole project to your CPU.

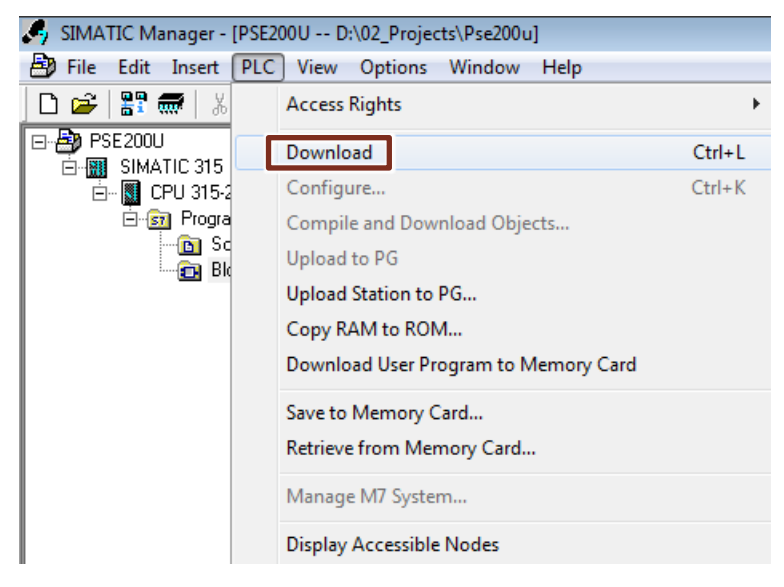

### 2.2.3 Updating the library

The following instructions show you how to check that the library is up-to-date and how to integrate a newer version of the LSitop library into your STEP 7 project.

- 1. Perform the following steps for the "LSitop\_PseDiag" function block of the LSitop library.
  - Right-click the function block and select the "Object Properties" option in the context menu. The properties dialog of the function block opens.
  - Compare the current version number in the "Version" output field with the latest release from Siemens Industry Online Support in the "General Part 2".

| Properties - Function Block                                                            |                                                     |  |  |  |  |  |
|----------------------------------------------------------------------------------------|-----------------------------------------------------|--|--|--|--|--|
| General - Part 1 General - Part 2 Calls Attributes From source                         |                                                     |  |  |  |  |  |
| Name (Header): PSE2000<br>Family: SITOP                                                | Version (Header): 2.3<br>Author: DFCS               |  |  |  |  |  |
| Lengths<br>Local Data:<br>MC7:<br>Load Memory Requirement:<br>Work Memory Requirement: | 14 bytes<br>2700 bytes<br>3102 bytes<br>2736 bytes  |  |  |  |  |  |
| DB is write-protected in the PLC Know-how protection Non Retain OK                     | Standard block Unlinked Block read-only Cancel Help |  |  |  |  |  |

- 2. To update the library blocks in your STEP 7 project, integrate the latest version of the LSitop library in STEP 7 (see chapter 2.2.1).
- 3. Delete all the blocks of the library in the "Blocks" folder of your STEP 7 project. **Note**

Do not delete the function block call in OB1.

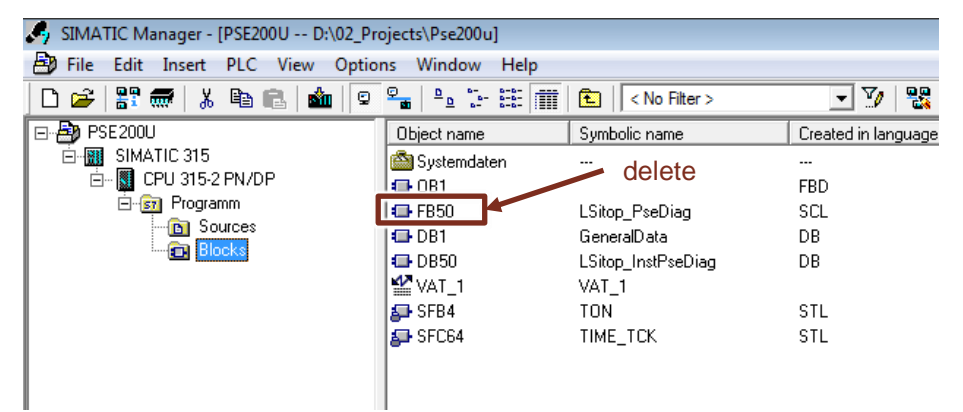

- 4. Add the latest version of the LSitop library blocks into your STEP 7 project following the instructions in 2.2.1 up to step 3.
- 5. The updated blocks are now included in the library. However, the original call of "LSitop\_PseDiag" function block still indicates a missing instance data block.

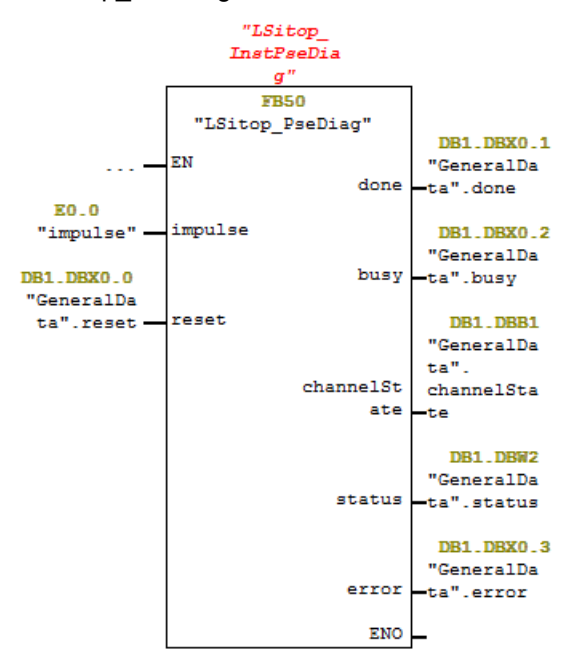

6. Select the "Check and Update Accesses" menu to check all operands for type compatibility and highlight them in red in the case of an error. All instance DBs will be updated and reorganized.

| K LAD/STL/FBD - [OB1 PSE200U\SIMATIC 315\CPU 315-2 PN/DP] |                       |            |        |           |          |      |            |
|-----------------------------------------------------------|-----------------------|------------|--------|-----------|----------|------|------------|
| 🕀 🕞 File                                                  | Edit Insert PLC       | Debug \    | View   | Options   | Window   | Help |            |
| С                                                         | New                   |            |        |           |          |      | Ctrl+N     |
|                                                           | Open                  |            |        |           |          |      | Ctrl+O     |
|                                                           | Open ONLINE           |            |        |           |          |      | Ctrl+F3    |
|                                                           | Close                 |            |        |           |          |      | Ctrl+F4    |
| Ē                                                         | Save                  |            |        |           |          |      | Ctrl+S     |
| Ē                                                         | Save As               |            |        |           |          |      |            |
| E E                                                       | Store Read-Only       |            |        |           |          |      |            |
|                                                           | Properties            |            |        |           |          |      |            |
| ÷                                                         | Check and Update Acc  | cesses     |        |           |          |      |            |
| Ē                                                         | Check Consistency     |            |        |           |          |      | Ctrl+Alt+K |
| ŧ                                                         | Compile               |            |        |           |          |      | Ctrl+B     |
| Ē                                                         | Generate Source       |            |        |           |          |      | Ctrl+T     |
| E.                                                        | Print                 |            |        |           |          |      | Ctrl+P     |
| Ē                                                         | Print Preview         |            |        |           |          |      |            |
| ÷                                                         | Page Setup            |            |        |           |          |      |            |
| E                                                         | 1 PSE200U\SIMATIC 31  | L5\CPU 31  | 5-2 PN | V/DP\\0   | B1-Off   |      |            |
| Ē                                                         | 2 LSitop\Program\\F   | B50-Off    |        |           |          |      |            |
|                                                           | 3 PSE200U\SIMATIC 31  | L5\CPU 31  | 5-2 PM | V/DP\\DE  | B1-Off   |      |            |
| L +                                                       | 4 S7_Pro1\SIMATIC 300 | 0 Station\ | CPU 3  | 15-2 PN/D | P\\OB1-0 | Off  |            |
|                                                           | Exit                  |            |        |           |          |      | Alt+F4     |

### 2.3 Error handling

#### Status 16#8001

Figure 2-2\_shows the graphic display of the function sequences of the "LSitop\_PseDiag" function block in the event of an error, for example, when the cycle time of 100 ms is exceeded.

When the cycle time is longer than 4s larger than 100ms,

- the "error" output is set to TRUE for one cycle
- the value 16#8001 is output on the "status" output for one cycle.
- the "busy" output is set to FALSE

As long as the cycle time is more than 100ms, the "error" output is set to TRUE every 4 seconds for one cycle, and the value 16#8001 is output on the "status" output.

The "busy" output is only set to TRUE again when the cycle time is less than 100ms and a signal change is detected on the "impulse" input.

Figure 2-2

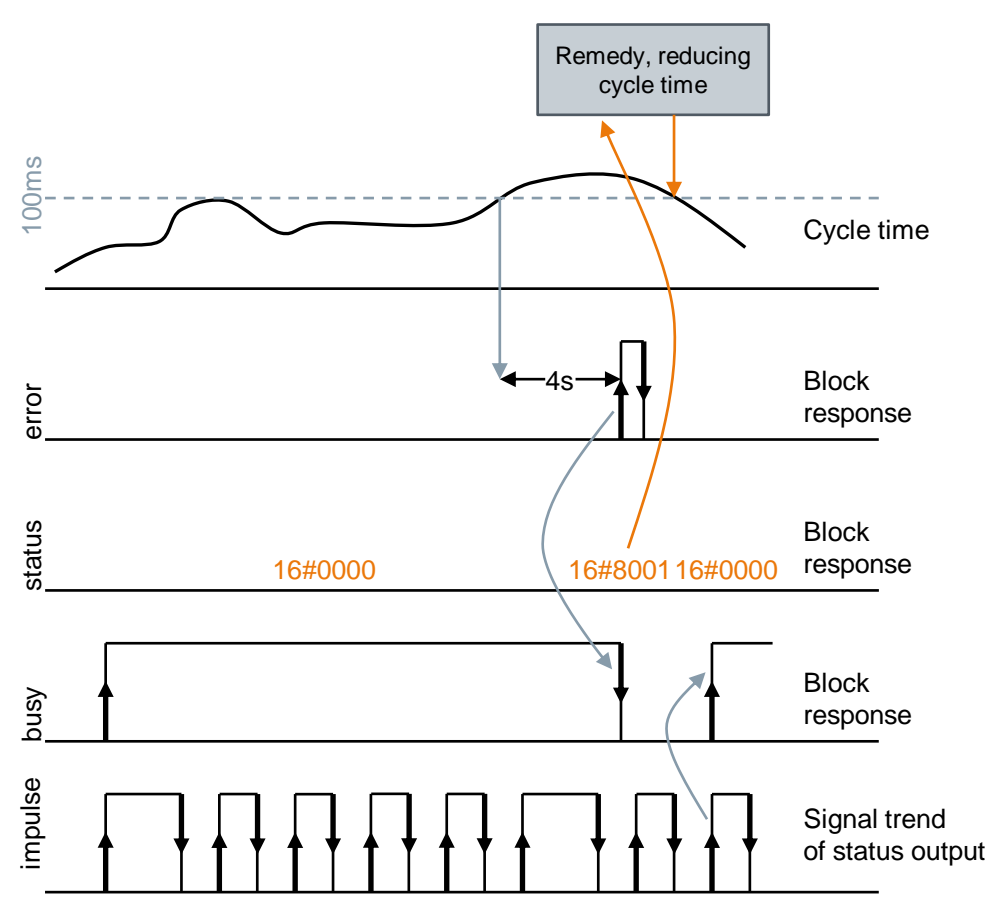

### Status 16#8002

Figure 2-3 shows the graphic display of the functional sequences of the "LSitop\_PseDiag" function block in the event of an error, for example, if the selectivity module is defective and does not provide a signal on the status output. Therefore, there will be no signal change on the "impulse" input of the "LSitop\_PseDiag" function block.

If the signal change fails to appear for more than 6 seconds:

- the "error" output is set to TRUE for one cycle
- the value 16#8002 is output on the "status" output for one cycle.
- the "busy" output is set to FALSE.

As long as the "LSitop\_PseDiag" function block does not detect a signal change on the "impulse" input, the "error" output is set to TRUE every 6 seconds for one cycle, and the value 16#8002 is output at the "status" output.

The "busy" output is only set to TRUE again when a signal change is detected on the "impulse" input.

Figure 2-3

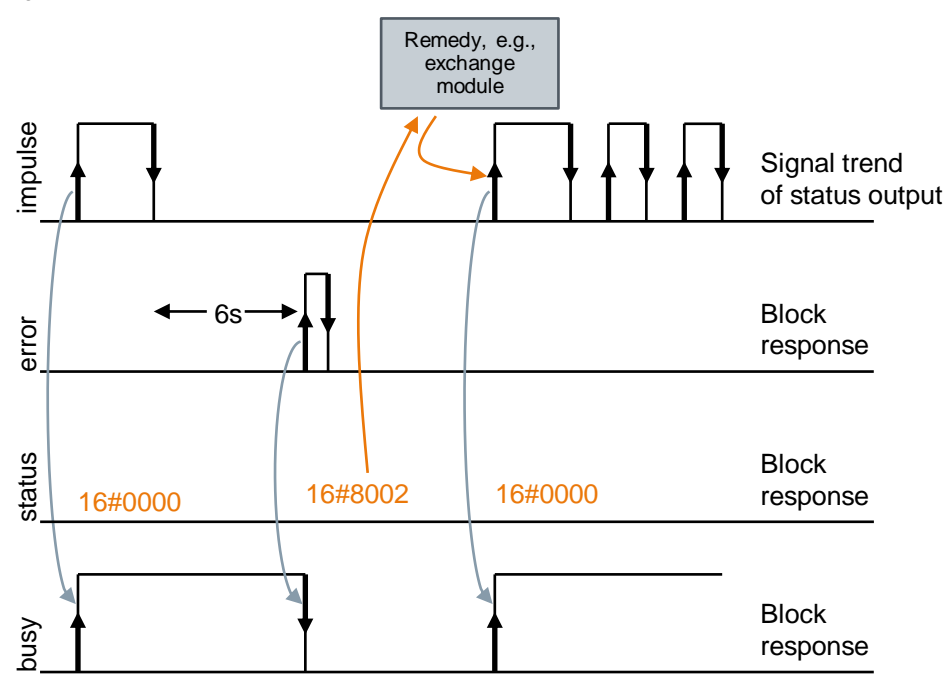

#### 3 Appendix

#### 3.1 Service and Support

### **Industry Online Support**

Do you have any questions or need support?

Siemens Industry Online Support offers access to our entire service and support know-how as well as to our services.

Siemens Industry Online Support is the central address for information on our products, solutions and services.

Product information, manuals, downloads, FAQs and application examples - all information is accessible with just a few mouse clicks at https://support.industry.siemens.com

### **Technical Support**

Siemens Industry's Technical Support offers quick and competent support regarding all technical queries with numerous tailor-made offers - from basic support to individual support contracts.

Please address your requests to the Technical Support via the web form: www.siemens.en/industry/supportrequest

### Service offer

Our service offer comprises, among other things, the following services:

- Product Training
- **Plant Data Services**
- **Spare Parts Services**
- **Repair Services** •
- On Site and Maintenance Services
- **Retrofit & Modernization Services** •
- Service Programs and Agreements .

Detailed information on our service offer is available in the Service Catalog: https://support.industry.siemens.com/cs/sc

### **Industry Online Support app**

Thanks to the "Siemens Industry Online Support" app, you will get optimum support even when you are on the move. The app is available for Apple iOS, Android and Windows Phone: https://support.industry.siemens.com/cs/ww/en/sc/2067

### 3.2 Links and Literatur

### Table 3-1

| No. | Торіс                                                       |  |
|-----|-------------------------------------------------------------|--|
| \1\ | Siemens Industry Online Support                             |  |
|     | https://support.industry.siemens.com                        |  |
| \2\ | Link to the entry page of the application example           |  |
|     | https://support.industry.siemens.com/cs/ww/en/view/61450284 |  |

## 3.3 Change documentation

### Table 3-2

| Version | Date    | Modifications                                                                                                    |
|---------|---------|----------------------------------------------------------------------------------------------------|
| V1.0    | 07/2013 | First version                                                                                                    |
| V2.0    | 06/2016 | Figures and wording updated<br>Chapter 2: Explanation of the blocks no longer integrated in<br>table 2-1 but in chapters 2.2.x.                                                    |
| V3.0    | 03/2017 | <ul> <li>Structure of library description changed</li> <li>Modification in the library description due to changes in programming of the "LSitop_PseDiag" function block</li> </ul> |